# TeamORG

# **Iscrizione On Line**

# Sommario

| * | La funzione di iscrizione On-Line                       | 3  |
|---|---------------------------------------------------------|----|
|   | Cosa vuole dire fare una "iscrizione on-line"           | 3  |
|   | Chi può fare l' "iscrizione on-line"?                   | 3  |
|   | Come si fa ad accedere all' "iscrizione on-line"?       | 4  |
| * | Come funziona                                           | 5  |
|   | Descrizione del vari passaggi:                          | 5  |
|   | Tipologie di errore:                                    | 7  |
| * | ♦ Le videate                                            | 11 |
|   | Come vedi il dato su TeamORG:                           | 15 |
| * | La conservazione elettronica dei documenti              | 18 |
|   | La Gestione Documentale                                 | 19 |
|   | Come gestire l'assegnazione dei documenti di un Atleta  | 22 |
|   | Come gestire la sostituzione dei documenti di un Atleta | 24 |

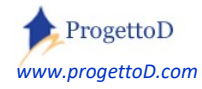

# \* La funzione di iscrizione On-Line

La funzionalità permette alle ASD di ricevere direttamente nella propria casella di e-mail, **le richieste di iscrizione o di rinnovo** delle iscrizioni da parte dei propri <u>Atleti</u>.

È possibile abilitare anche analoga funzionalità per iscrivere on-line anche i Soci e i Dirigenti.

Ossia: le ASD possono rendere disponibile, magari all'interno del proprio sito, una pagina con cui è possibile **trasmettere i dati** alla segreteria della ASD, che così riduce il proprio impegno al solo controllo per **dare l'ok all'iscrizione**.

#### Cosa vuole dire fare una "iscrizione on-line".

Avere attiva la funzionalità di *"iscrizione on-line"* significa che un tuo Atleta (o un ragazzo che aspira a diventare un Atleta della tua ASD), ha la possibilità di **precompilare la scheda anagrafica,** inserendo i propri dati tramite una opportuna funzionalità che tu hai deciso di rendere disponibile tramite internet, nonché **allegando** scannerizzazione di documenti quali il Certificato medico di abilitazione allo sport o il documento di identità.

<u>Attenzione!</u> non sto dicendoti che mediante la funzionalità di *"iscrizione on-line"* l'Atleta che precompila la scheda poi automaticamente fa parte della tua ASD; sei sempre tu che dai l'ok (ossia il benestare) oppure il non ok (ossia il rifiuto) all'iscrizione.

Il vantaggio è che ti trovi i dati già tutti precompilati nel tuo sistema gestionale TeamORG: quando poi il ragazzo verrà nella tua segreteria, dovrai solo aprire la sua scheda su TeamORG, verificare che tutti i dati siano corretti e poi, eventualmente, portarlo nello stato<sup>1</sup> di "Tesserato" o "Iscritto" e fargli firmare il documento GDPR<sup>2</sup> per la liberatoria privacy.

### Chi può fare l' "iscrizione on-line"?

La funzione è di norma resa disponibile per i tuoi Atleti, sia quelli che richiedono il **rinnovo dell'iscrizione** sia quelli che richiedono una **nuova sottoscrizione**. Se lo richiedi, è possibile permettere analoga funzionalità anche per le iscrizioni dei Soci e dei Dirigenti.

<sup>&</sup>lt;sup>2</sup> Leggi qui un dettaglio: <u>https://www.progettod.com/TeamOrg\_Normativa\_di\_Legge\_GDPR.php</u>

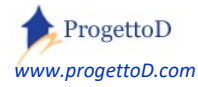

<sup>&</sup>lt;sup>1</sup> Ricorda sempre che gli stati con cui vuoi rappresentare le informazioni in TeamORG sono modificabili su esigenza delle varie ASD così da avere un adattamento di TeamORG alla tua organizzazione del lavoro.

#### Come si fa ad accedere all' "iscrizione on-line"?

ProgettoD ti rende disponibile un "link", ossia un indirizzo internet che fa partire la funzione. Un esempio di indirizzo internet è <u>www.ProgettoD.com</u>

Naturalmente te ne verrà reso disponibile uno **fatto su misura per te**. Se il tuo codice site fosse il 54321, allora il tuo indirizzo di accesso alla tua form on-line sarà: <u>www.TeamORG.it/54321</u>

Tu potrai metterlo direttamente nel tuo sito internet o nella tua pagina Facebook oppure usarlo così come ti viene fornito. Chi lo utilizzerà dovrà soltanto avere un collegamento internet; va bene il cellulare oppure il Tablet oppure un normalissimo PC.

| Cource Hacare            |                                                                                                    |
|--------------------------|----------------------------------------------------------------------------------------------------|
| Cognome e Nome           |                                                                                                    |
| ndirizzo Completo        |                                                                                                    |
| Nazionalità              |                                                                                                    |
| Professione              |                                                                                                    |
| E-Mail                   |                                                                                                    |
| Telefono                 |                                                                                                    |
| Attività <b>Sportiva</b> | Luogo di Nascita<br>Data di Nascita es.: 1976<br>ISTRUZIONI<br>Prendere visione dei Termini e Condizioni di utilizzo e<br>accettarli. |
| mini e Condizioni        |                                                                                                    |

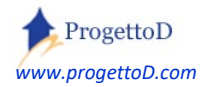

# Come funziona

Il Rinnovo dell'iscrizione, viene permesso solo per gli atleti già iscritti alla ASD ma aventi lo **stato di non tesserati**. Questo per permettere alla segreteria di avere il controllo sul dato. La Nuova Iscrizione è permessa a chi non è ancora iscritto.

#### Descrizione del vari passaggi:

#### A. <u>L'atleta</u>

l'atleta richiede il rinnovo/iscrizione , ossia si collega alla form di iscrizioni on-line e digita il suo Codice Fiscale.

Se il **dato esiste** negli archivi del tuo TeamORG, sia esso tra i cancellati che tra gli attivi, gli viene presentata la videata con i suoi dati già forniti in precedenza così che possa eventualmente rettificarli; in questo caso si parla di **Rinnovo** dell'Iscrizione.

Se, viceversa, il dato **non** esiste negli archivi del tuo TeamORG, gli viene presentata la videata predisposta all'inserimento dei suoi dati anagrafici. Nel caso l'atleta sia minorenne, viene richiesto di specificare anche i dati del genitore; in questo caso si parla di **Richiesta** di Iscrizione.

#### B. <u>La Segreteria</u>

La segreteria riceve la mail che avverte della cosa, ossia una mail in cui viene scritto che l'atleta Tal dei Tali ha fatto richiesta. A quel punto l'atleta è consultabile mediante l'elenco atleti di TeamORG. Risulterà in uno stato di *"Non Tesserato"* (o altro analogo che potrai suggerire tu), in modo da darti modo di capire che il nominativo ha eseguito l'iscrizione on-line e che è in attesa del tuo ok.

La segreteria controlla tutti i dati e se tutto e ok, esegue il tesseramento dell'atleta, ossia mette a "tesserato" questo campo sulla scheda atleta. Da quel punto in poi la form di iscrizione on-line non permette piu la modifica del dato da parte dell'Atleta; questo, appunto, per fare in modo che dopo l'intervento della segreteria non ci sia più possibilità da parte dell'atleta di alterare i propri dati.

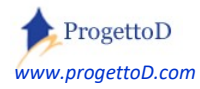

#### C. <u>RIEPILOGO del lavoro della Segreteria</u>

A seguire una traccia schematica del lavoro che dovrà essere svolto dalla segreteria dopo aver ricevuto una mail che avverte che l'atleta MARIO ROSSI ha richiesto l'iscrizione o il rinnovo:

- 1) arriva mail che dice che l'atleta MARIO ROSSI ha chiesto l'iscrizione o il rinnovo
- 2) vai in TeamORG, CONFIGURAZIONE / ANAGRAFICA ATLETI / click su MARIO ROSSI
- 3) si apre la scheda atleta; click sugli allegati per verificare che sia tutto ok.
- 4) se tutto ok, click su NUOVO VERSAMENTO (scritta arancione sotto al SALDO)
- 5) compare già la videata del versamento pronta per MARIO ROSSI
- 6) inserisci la cifra che l'atleta ha pagato e che hai letto sull'allegato "CONTABILE BONIFICO" consultato al punto "3" (*la finestra risulta ancora aperta nel tuo browser*)
- 7) premi il tasto "REGISTRA PAGAMENTO" ; sulla riga che compare fai click su SEND MAIL
- 8) premi il tasto "INDIETRO" e torni nella scheda atleta; se vuoi, puoi premere il tasto "MAIL OK ISCRIZIONE" per dire a MARIO ROSSI che tutto è ok

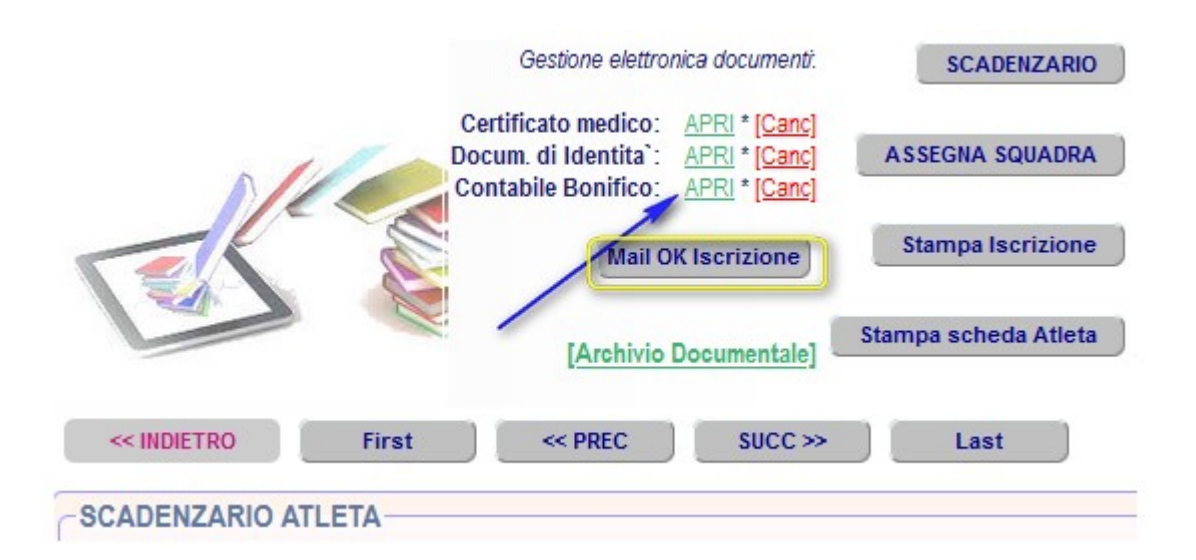

Leggi a seguire le **tipologie di errore** che possono verificarsi

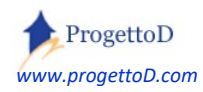

#### Tipologie di errore:

#### 1) CODICE FISCALE NON UNIVOCO

l'atleta richiede il rinnovo/iscrizione , ossia si collega alla form di iscrizioni on-line e digita il suo Codice Fiscale; supponiamo il CF "yyy". A quel punto riceve il seguente messaggio

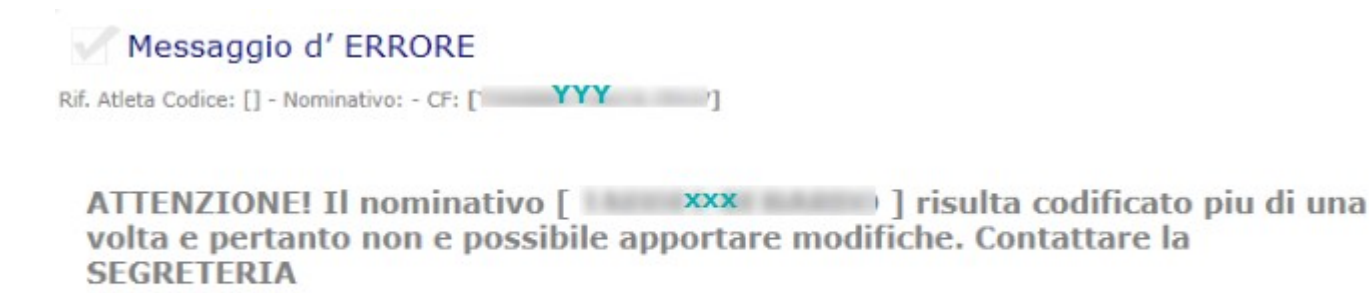

OK

E' possibile richiedere personalizzazione di tale messaggio inviando richiesta a <u>info@TeamORG.it</u> ; ad esempio può essere inserita la mail della tua segreteria o il vostro numero di telefono. Ciò detto, **perché compare questo messaggio**? Il messaggio compare perché risulta in archivio più di una registrazione con il CF "**yyy**". Per trovarlo, devi collegarti con TeamORG, menù **CONFIGURAZIONE**, funzione **ANAGRAFICA ATLETI**, e cambiare videata:

| << INDIETR | 10                   |         |        |             |                                                                                                   |
|------------|----------------------|---------|--------|-------------|---------------------------------------------------------------------------------------------------|
| ld Atleta  | Nominativo           | Squadra | Annata | Scad.Medica | Note                                                                                              |
|            | 100702-0             | -       | - 88   | -           | Terreran II (II * 1978) (110 an at lotan ( 1008-188)                                              |
| NUMERO REG | ISTRAZIONI VISUALIZZ | ATE: 1  |        |             |                                                                                                   |
|            |                      |         |        |             | Stampa Elenco<br>Stampa Quadro Sportivo<br>Stampa Libro Soci<br>Export dei dati<br>Cambia Videata |

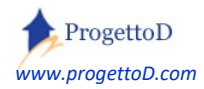

Nella videata che si presenta, impostare "NO" alla domanda di visualizzazione dei soli atleti arrivi e premere il tasto "*Imposta*". Dopo di che:

- inserire come filtro di ricerca il Codice FISCALE,
- come operazione di ricerca "Contiene (Like)"
- e come valore il CF che risulta doppio o triplo. Nel nostro caso è YYY.
- Al termine, premere "SET FILTER":

| /isualizza SOL  | O Utenti attivi: No | ✓ Imposta | < mettere NO e pr        | emere IMPOST | A                   |                             |
|-----------------|---------------------|-----------|--------------------------|--------------|---------------------|-----------------------------|
| /isualizza SOL  | .O Squadra: -1.     | ✓ Set     |                          |              |                     |                             |
| /isualizza SOL  | O Annata: -1        | Set       |                          |              |                     |                             |
| licerca Atleta: |                     | Ricerca   |                          |              |                     |                             |
|                 |                     |           |                          |              | Ana                 | agrafica Atleti             |
| Id Atleta       | Nome                |           | C.F.                     | Annata       | Scad.Med.           | Mail Tutore                 |
|                 | Taxan Taxaan        |           | Transfer the states of   |              | and the second      | Statement Sector 1 p. state |
| 100.01          | TRAFFIC BURNESS     |           | THE REPORT OF LAND       | 1000         | ALC: NOT THE OWNER. | Address of the pathoan of   |
|                 | scegliere-          | LIKE      |                          |              |                     |                             |
| ilter C.F.      | ✓ Contiene (like)   | e) ~      | YYY                      | Set Filter   | < 3 azioni e poi    | premere SET FILTER          |
| RESET Filter    | scegliere CF        | ins       | erire CF senza spazi a ( | destra       |                     |                             |

Presumibilmente si tratta di un Atleta codificato 2 volta, ossia avente anagrafica ripetuta. Ovviamente il sistema non sa se prendere una scheda anagrafica oppure l'altra, e quindi si blocca.

**Deve rimanere una sola registrazione per ogni codice fiscale**. Pertanto uno dei due CF (o due dei tre), deve essere eliminato. Per eliminarlo, entrtare in modifica del dato facendo click sul suo nome e poi ripulire il codice fiscale, ossia eliminare il contenuto del campo codice fiscale lasciandolo vuoto. Cancella anche il nome scrivendo al posto del nome la dicitura *"Scheda Vuota"*. Quindi premi il tasto posto in fondo alla videata per confermare la modifica.

E' possibile richiedere personalizzazione per introdurre il controllo che non permetta l'inserimento di un secondo codice fiscale identico al prima, ossia il controllo per impedire che vengano a crearsi i doppioni. Se hai abbonamento full, puoi fare richiesta inviando mail a <u>info@TeamORG.it</u>.

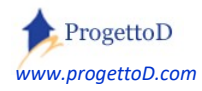

#### 2) STATO NON VALIDO

l'atleta richiede il rinnovo/iscrizione , ossia si collega alla form di iscrizioni on-line e digita il suo Codice Fiscale; supponiamo il CF "zzz". A quel punto riceve il seguente messaggio

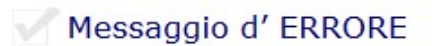

Rif. Atleta Codice: [] - Nominativo: - CF: [ ZZZ ]

ATTENZIONE! Il nominativo [ ] ha uno STATO per cui non e possibile apportare modifiche. Contattare la SEGRETERIA.

OK

E' possibile richiedere personalizzazione di tale messaggio inviando richiesta a <u>info@TeamORG.it</u> ; ad esempio può essere inserita la mail della tua segreteria o il vostro numero di telefono. Ciò detto, **perché compare questo messaggio**?

Come detto in precedenza, quando la segreteria decide che per un atleta è finito l'iter di iscrizione, pone lo stato del Tesseramento a "TESSERATO". Da questo momento in poi, la form di iscrizione online non permette piu la modifica del dato da parte dell'Atleta; questo, appunto, per fare in modo che dopo l'intervento della segreteria non ci sia più possibilità da parte dell'atleta di alterare i propri dati. Se necessario, puoi cambiare lo stato del Tesseramento e rimetterlo come "NON TESSERATO", magari per permettere all'atleta di inoltrarti ancora un allegato.

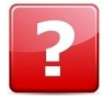

*domanda*: **Non voglio che sia lo stato del Tesseramento a bloccare l'iscrizione on-line**, ma un altro campo predisposto ad hoc per il solo blocco dell'iscrizione on-line. *<u>Risposta</u>*: ok: è' possibile richiedere questa personalizzazione inviando richiesta a <u>info@TeamORG.it</u>

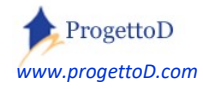

#### 3) ISCRIZIONE NON TERMNATA

Può succedere che l'atleta, mediante la Form di iscrizione on-line, inserisca i propri dati, magari carichi anche i documenti allegati, ma che poi non esegua l'ultimo sforzo, ossia quello di **premere il bottone per richiedere l'iscrizione**:

| Codice Fiscale       |                 |            |               |                          |                  |
|----------------------|-----------------|------------|---------------|--------------------------|------------------|
| Cognome e Nome       |                 |            |               |                          |                  |
| Indirizzo Completo   | in Parma Presso | Party Part |               |                          |                  |
| Regione di Residenza |                 |            |               |                          |                  |
| E-Mail               |                 |            |               |                          |                  |
| Telefono             |                 |            |               |                          |                  |
| Luogo di Nascita     |                 |            |               |                          |                  |
| Data di Nascita      |                 | - 107      | 5             |                          |                  |
|                      |                 |            | CON<br>PRIVAC | SENSI ALLA<br>Y ESPRESSI |                  |
|                      | TT              |            |               | ~                        | < TORNA INDIETRO |

Te ne accorgi perché nel campo "note" della scheda atleta, è riportata la seguente scritta: **"Da iscrizione ON-LINE - NB: iscrizione on-line iniziata ma NON TERMINATA**"

In pratica, l'atleta ti ha soltanto fornito i suoi dati, ma non ha fatto la richiesta di iscrizione alla tua ASD; infatti a te non risulta neppure arrivata la mail che ti avverte di una nuova sottoscrizione. Che fare in questi casi? Dipende da te: puoi decidere di cancellare l'iscrizione ponendo lo stato di quell'atleta uguale a "cancellato", oppure puoi metterti in contatto con lui per capire il motivo per cui non ha portato a termine l'iscrizione.

Dal punto di vista operativo, puoi gratuitamente richiedere a <u>info@teamorg.it</u> di avere le note direttamente nella videata di elenco atleti, così da poter avere visivamente un rapido riscontro, oppure richiede il servizio, gratuito anche questo, per ricevere ogni notte una mail che ti evidenzia tutti gli eventuali casi di questo tipo.

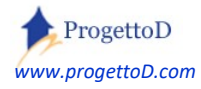

# \* Le videate

ProgettoD ti fornirà un codice breve per accedere alla tua Form di iscrizioni on-line. Facciamo finta che il tuo codice site sia 12345, allora il codice breve sarà <u>www.TeamORG.it/12345</u>. Tale codice potrà essere richiamato direttamente mediante il tuo sito internet oppure dalla tua pagina Facebook oppure direttamente digitato da coloro che vorranno iscriversi mediante internet (ossia "on-line) alla tua ASD. Comparirà una pagina analoga a questa:

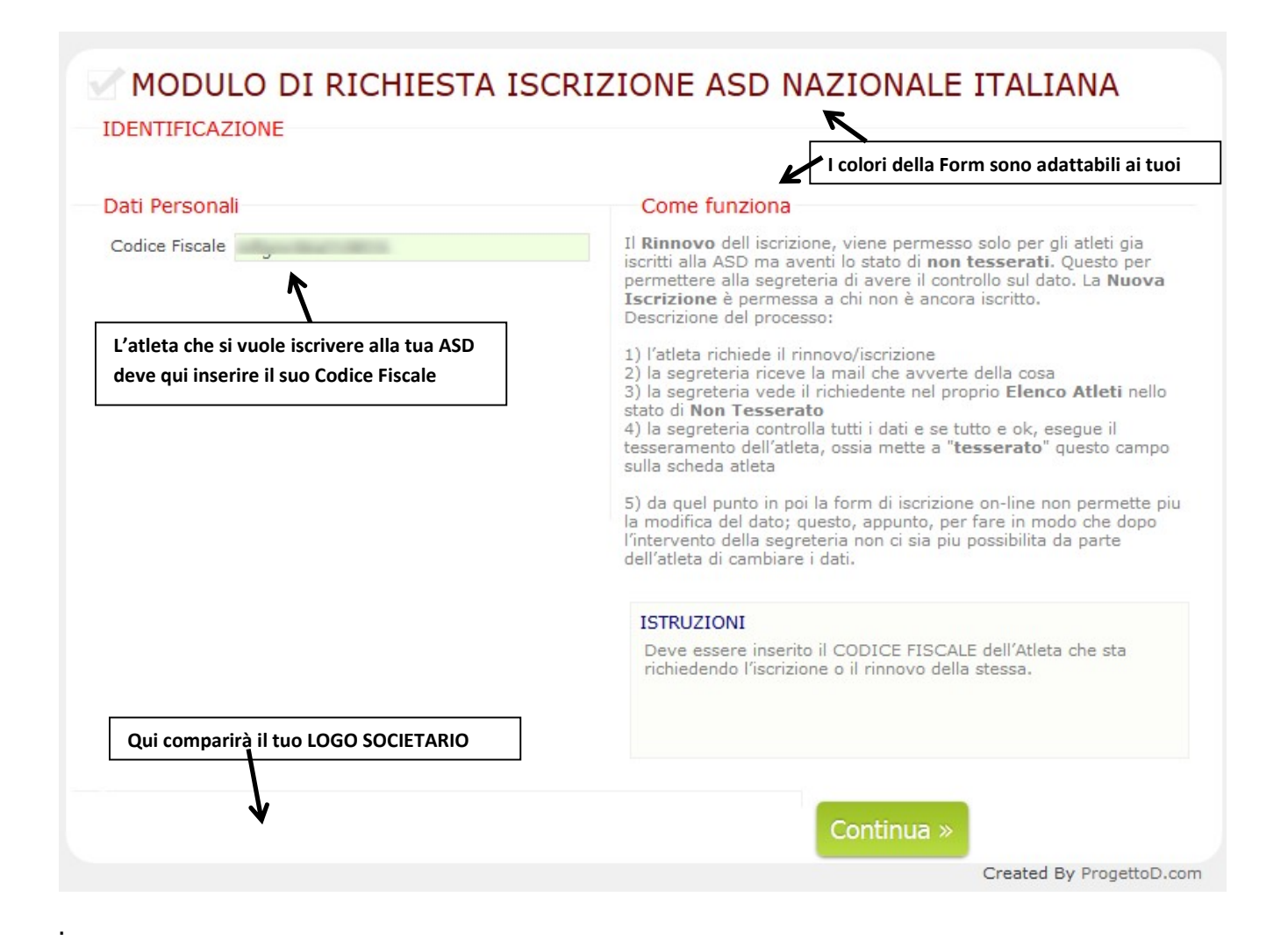

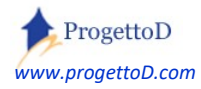

Il codice fiscale (da qui in poi "CF") viene controllato formalmente e poi ricercato nel tuo archivio (database) di TeamORG. Se il CF è già presente, viene presentata una videata con tutti i dati per una eventuale rettifica da parte di chi rinnova l'iscrizione; viceversa, viene presentata una videata che li recepisce ex-novo:

| Codice Fiscale     |                                     |                                                                                                    |
|--------------------|-------------------------------------|----------------------------------------------------------------------------------------------------|
| Cognome e Nome     | Mario Rossi                         |                                                                                                    |
| Indirizzo Completo | Viale dei Giardini                  | 45 - Roma                                                                                                    |
| Nazionalità        |                                     |                                                                                                    |
| Professione        |                                     |                                                                                                    |
| E-Mail             | a@iol.it                            |                                                                                                    |
| Telefono           | 123 456789                          |                                                                                                    |
|                    |                                     | Data di Nascita       01       Gennaio       1976       es.: 1976         ISTRUZIONI         Prendere visione dei Termini e Condizioni di utilizzo e accettarli. |
| ermini e Condizion | <b>ni</b><br>Condizioni di utilizza | o (premere per visualizzarli)                                                                                                    |

Anche questa form è adattabile alle tue esigenze.

Se il codice fiscale appartiene ad un minorenne, vengono chiesti anche i dati del genitore:

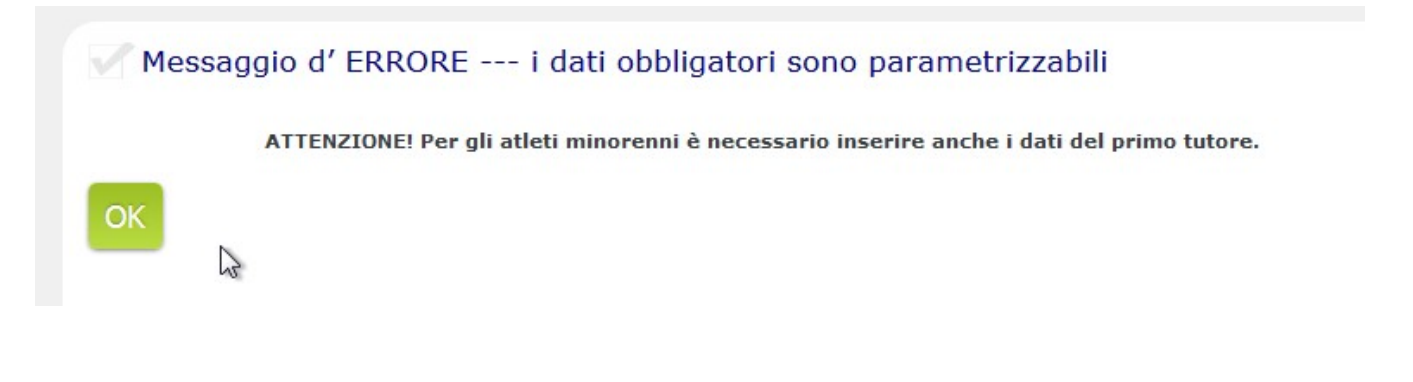

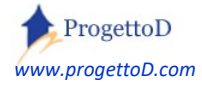

#### Che vengono così richiesti:

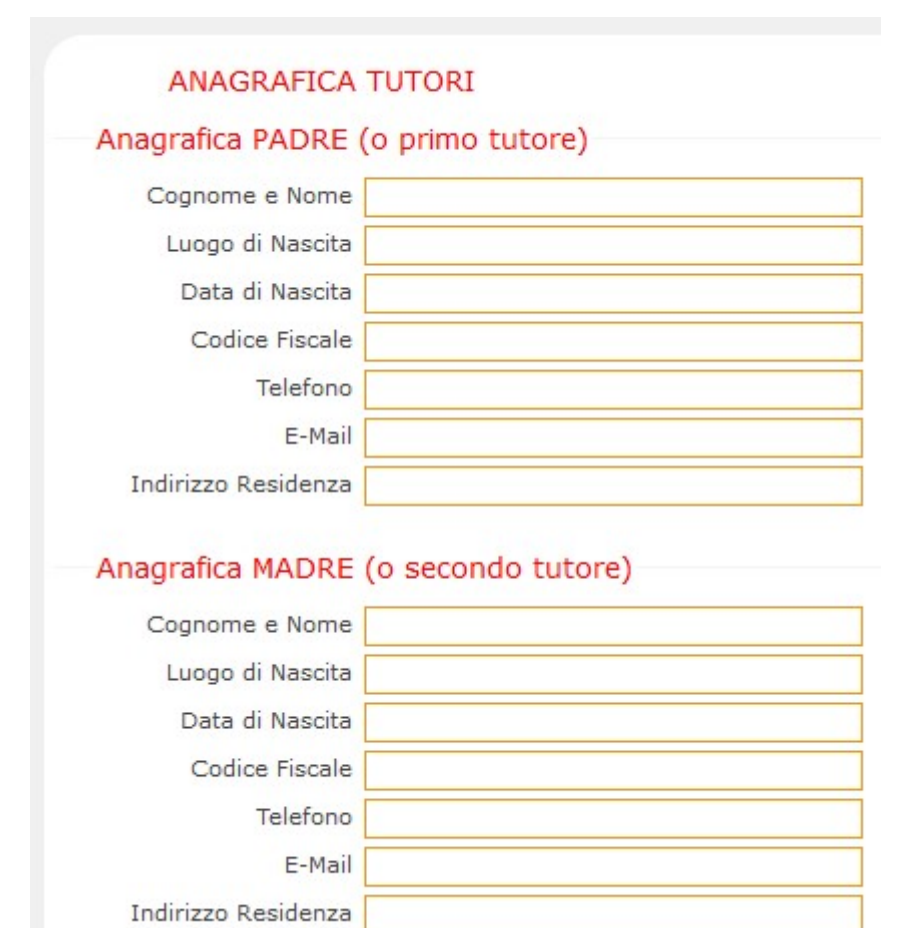

La videata compare solo se la data di nascita dell'atleta è relativa ad un minorenne. In questo caso vengono richiesti obbligatoriamente sia i dati del primo tutore che del secondo. Tali dati finiranno nella *"Scheda Atleta"* di TeamORG. Se preferisci che venga richiesto obbligatoriamente solo uno dei due, ossia lasciando in bianco o il primo o il secondo tutore e compilando solo l'altro, richiedi la personalizzazione a <u>INFO@TeamORG.it</u>.

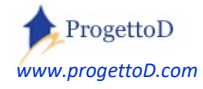

Dopo di che, vengono richiesti gli allegati (vedi anche capitolo "La conservazione elettronica dei documenti" nelle pagine che seguono):

| <b>RICHIESTA</b>                 | DOCU         | JMENTI ALLEGATI          |                                               |
|----------------------------------|--------------|--------------------------|-----------------------------------------------|
| CARICA ALLEGATI                  |              | < documento caricabile   |                                               |
| CERTIFICATO MEDICO               | Sfoglia      | Nessun file selezionato. | Non ancora caricato                           |
| CONTABILE BONIFICO<br>ISCRIZIONE | Sfoglia      | Nessun file selezionato. | APRI DOCUMENTO <<br>documento<br>consultabile |
| Rif. Atleta Codice: [33740       | ] - Nominati | vo:                      |                                               |

Al termine deve essere premuto il tasto di iscrizione, e la persona riceverà queso messaggio:

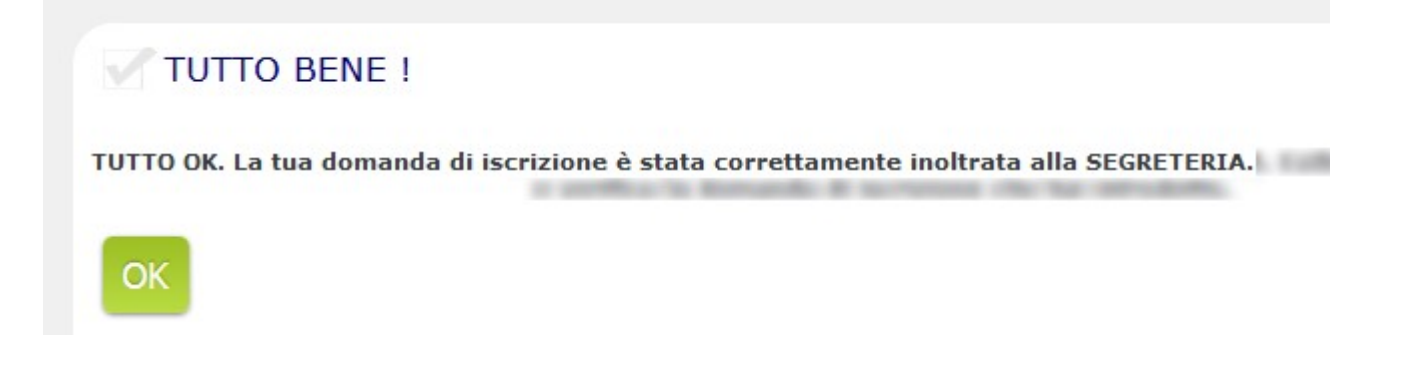

mentre tu riceverai una mail all'indirizzo di posta che ci comunicherai per essere informato che è stata fatta una domanda di iscrizione alla tua ASD.

Se vuoi che analoga mail arrivi in Copia Conoscenza anche all'atleta che ha fatto la richiesta di iscrizione, richiedi la personalizzazione a <u>INFO@TeamORG.it</u>.

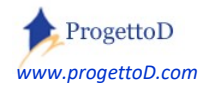

#### Come vedi il dato su TeamORG:

Nella tua casella di posta arriverà una notifica di questo genere:

| Scriv      | vi | ← Indietro ♠ ♠ ➡ Archivia 🖍 Sposta 📅 Elimina 😵 Spam ···· ▲ ▼ 🗙                          |
|------------|----|-----------------------------------------------------------------------------------------|
|            | 46 | Form Esterna [Form_Custom_42] - Richiesta Iscrizione;                                   |
|            | 36 | TeamORG <info@teamorg.it>         A:         Comparison         A:</info@teamorg.it>    |
| In arrivo  | 46 | Adesione richiesta da Mario Rossi < il contenuto della comunicazione è personalizzabile |
| Non lette  |    |                                                                                         |
| Con stella |    | ♠ ♠ ➡ …                                                                                 |
| Bozze      | 22 |                                                                                         |

Con tuo comodo potrai quindi collegarti a TeamORG e andare nel menù CONFIGURAZIONE e scegliere la funzione ANAGRAFICA ATLETI. Imposta come filtro di ricerca la nota contenente la parola "on-line":

|                                                                |       | ANAGRAFICA ATLETI             |       |
|----------------------------------------------------------------|-------|-------------------------------|-------|
| Selezionata DATA: Scad.Medica: O Dt Nscita: O Dt Iscrizione: O | Set   | Stato: Attivo                 | ✓ Set |
| Data; DA:                                                      | Set   | Annata: 0                     | Set   |
| Ordinamento Dati: -1 .                                         | ▼ Set | Contenuto della Nota: on-line | Set   |
| Numero di Atleti: 30                                           | ÷ Set | Sport Contabile: -1.          | ▼ Set |

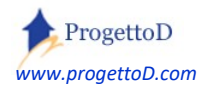

E troverai il dato del richiedente iscrizione pronto per essere validato:

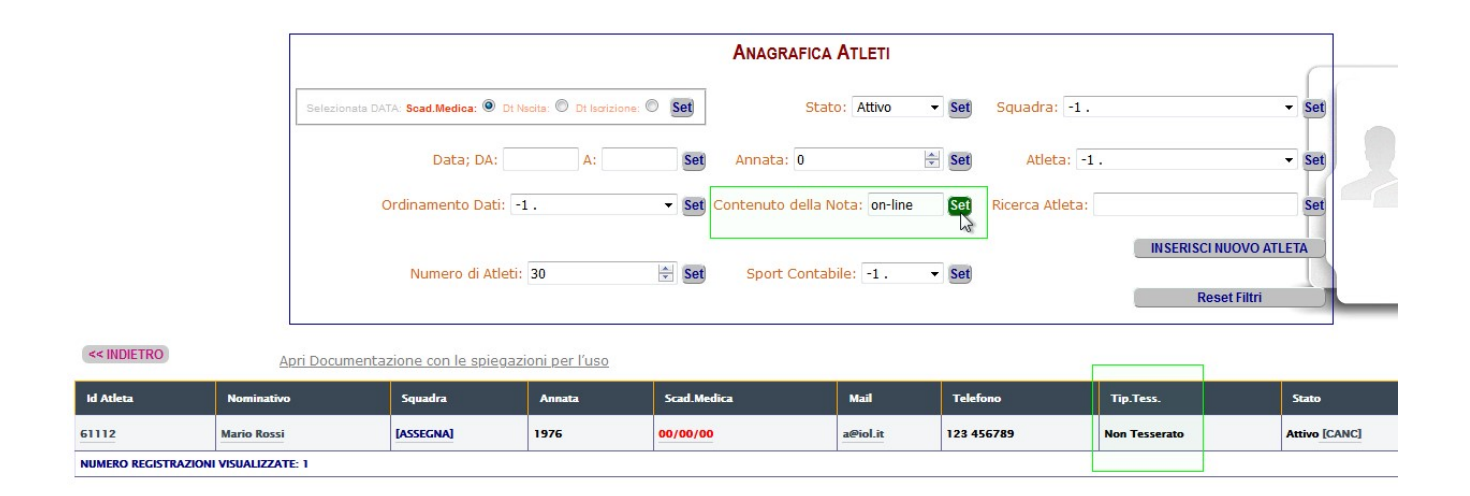

Consultando la scheda atleta di TeamORG, l'Atleta comparirà con TIPO TESSERAMENTO = NON TESSERATO. Se preferisci che abbia TIPO TESSERAMENTO = DA ISCRIZIONE ON LINE, richiedi la personalizzazione a <u>INFO@TeamORG.it</u>.

Con quest'ultimo adattamento puoi immediatamente individuare gli atleti che devono ancora essere lavorati dalla tua segreteria applicando i seguenti filtri all'elenco atleti:

|            |                                |                          |             | ANAGRAF          | CA ATLETI             |                     |              |       |
|------------|--------------------------------|--------------------------|-------------|------------------|-----------------------|---------------------|--------------|-------|
|            |                                | Set                      |             |                  |                       |                     |              |       |
| Selezional | ta DATA: Scad.Medica: 💿 Dt Nsc | sita: O Dt Iscrizione: O | Set         | Stat             | o: Attivo 🗸           | Set                 | Squ          | adra: |
|            | Data; DA:                      | A:                       | Set Anna    | ata: 0           |                       | Set                 | Atleta: -1.  |       |
|            | Ordinamento Dati: -1.          | v                        | Set Cont    | enuto della Nota | :                     | Set Ricerca Atleta  | a:           |       |
|            | Numero d                       | di Atleti: 70            | Set         | INSER            | ISCI NUOVO ATLE       | ATA                 |              |       |
| << INDIETR | RO Apri I                      | Documentazione con       | le spiegazi | oni per l'uso    | « Prece               | dente « pagina » Su | ccessiva »   |       |
| ld Atleta  | Nominativo                     | Squadra                  | Annata      | Scad.Medica      | Mail                  | Telefono            | Tip.Tess.    | Stat  |
| 83933      | Research Warra Lauffa          | [ASSEGNA]                | 100         |                  | Ĵ                     |                     | Iscr On Line | Attiv |
| 75276      |                                | [ASSEGNA]                |             | -                | progettion difference |                     | Iscr On Line | Attiv |
| 73991      | arma taris an ita an a         | [ASSEGNA]                | -           |                  | angeria ditens        | 6                   | Iscr On Line | Attiv |
| 76685      | -                              | [ASSEGNA]                | -           |                  | Theorem States        | Last Interview      | Iscr On Line | Attiv |
| NUMERO RI  | EGISTRAZIONI VISUALIZZAT       | E: 4 PAGINA 1            |             |                  |                       |                     |              |       |

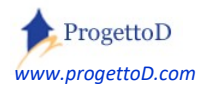

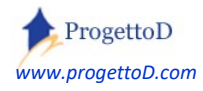

TeamORG - Iscrizioni OnLine - Pag. 17

# \* La conservazione elettronica dei documenti

Contestualmente ai dati anagrafici, la Form On-Line permette al richiedente iscrizione (l'Atleta) di trasmetterti documenti quali il **Certificato di Idoneità Sportiva** oppure il **documento di Identità** o altro. Puoi anche richiedere che venga allegato il bonifico di primo acconto, se credi possa servirti.

In sostanza, sul tuo TeamORG si aprirà una scheda anagrafica con la possibilità di accedere ai documenti inviati dall'Atleta, così da avere una organizzata **conservazione elettronica dei documenti**.

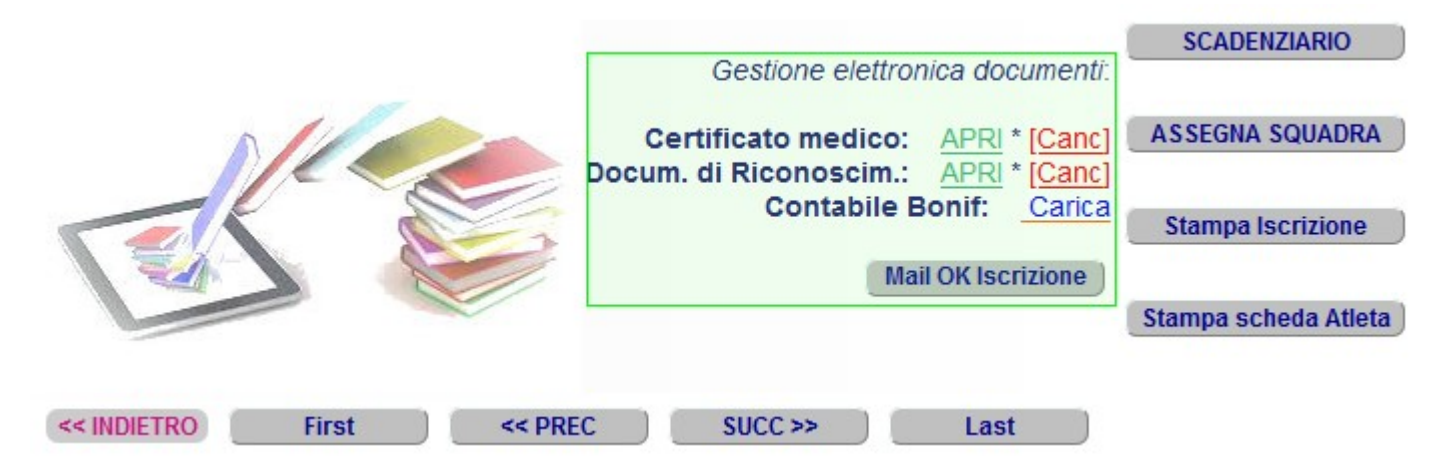

E' resa disponibile anche la **personalizzazione** del tasto per comunicare all'atleta l'ok di avvenuta iscrizione ; potrai direttamente concordare con ProgettoD il testo, richiedendolo a questo indirizzo: <u>info@TeamORG.it</u>

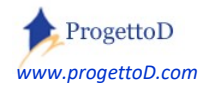

#### La Gestione Documentale

La gestione dei documenti è resa più dettagliata mediante la funzione "Fotografie" del menù "Bacheca" <sup>3</sup> ; apri la funzione e scegli "**DOCUMENTALE**":

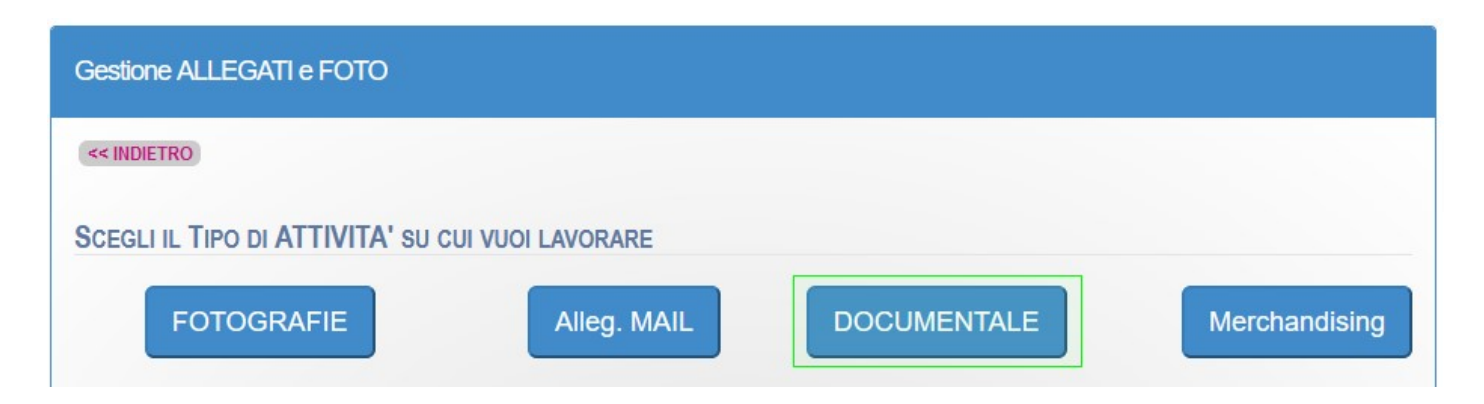

Nella videata che si apre, puoi cambiare l'ordine con cui viene presentato l'elenco dei documenti e/o inserire dei filtri di ricerca. In particolare puoi visionare tutti gli allegati di un certo Atleta:

| HAI SCELTO DI LAVORARE SU DOCUMENTI                                     |
|-------------------------------------------------------------------------|
|                                                                         |
| Presenta elenco ordinato per: O Data di Caricamento O Descrizione       |
| Scelte di ricerca DOCUMENTI:                                            |
| Visualizza Miniature 🔲                                                  |
| Solo documenti già Assegnate 🗌 Solo documenti NON Assegnate 🗌           |
| Solo documenti di Atleti Cancellati 🔲 Solo documenti di Atleti Attivi 🗌 |
| Mostra documenti DALLA data gg/mm/aaaa ALLA data gg/mm/aaaa             |
| Ricerca questa Descrizione Descriz DOCUMENTI                            |
| Ricerca documenti di Atleta Conti Bruno 🗸                               |
| > ESEGUI CHIUDI                                                         |
| Carica Nuova IMMAGINE Carica Documento PDF                              |
| Reset                                                                   |

<sup>3</sup> Per comprendere bene la funzionalità, consulta anche il capitolo "Gestione Immagini e Documenti con FUNZIONE ESTESA" contenuto nel documento: https://www.progettod.com/TeamOrg/TeamORG CaricaFotoAtleta.pdf

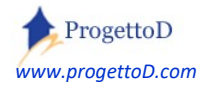

Otterrai l'elenco di tutti i documenti relativi all'atleta impostato:

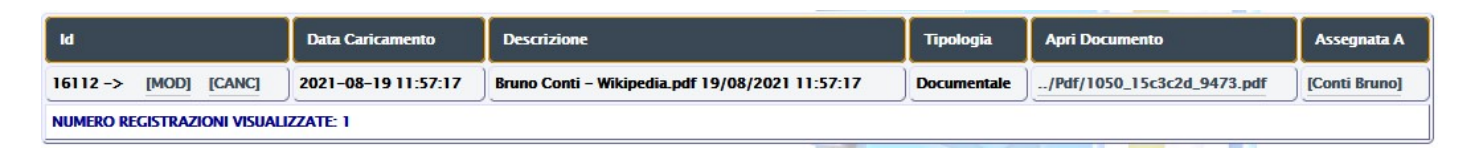

Se vuoi caricare un nuovo documento relativo a questo atleta, **ad esempio il pdf della certificazione medica di abilitazione allo sport**, devi premere il tasto "Carica Documento PDF":

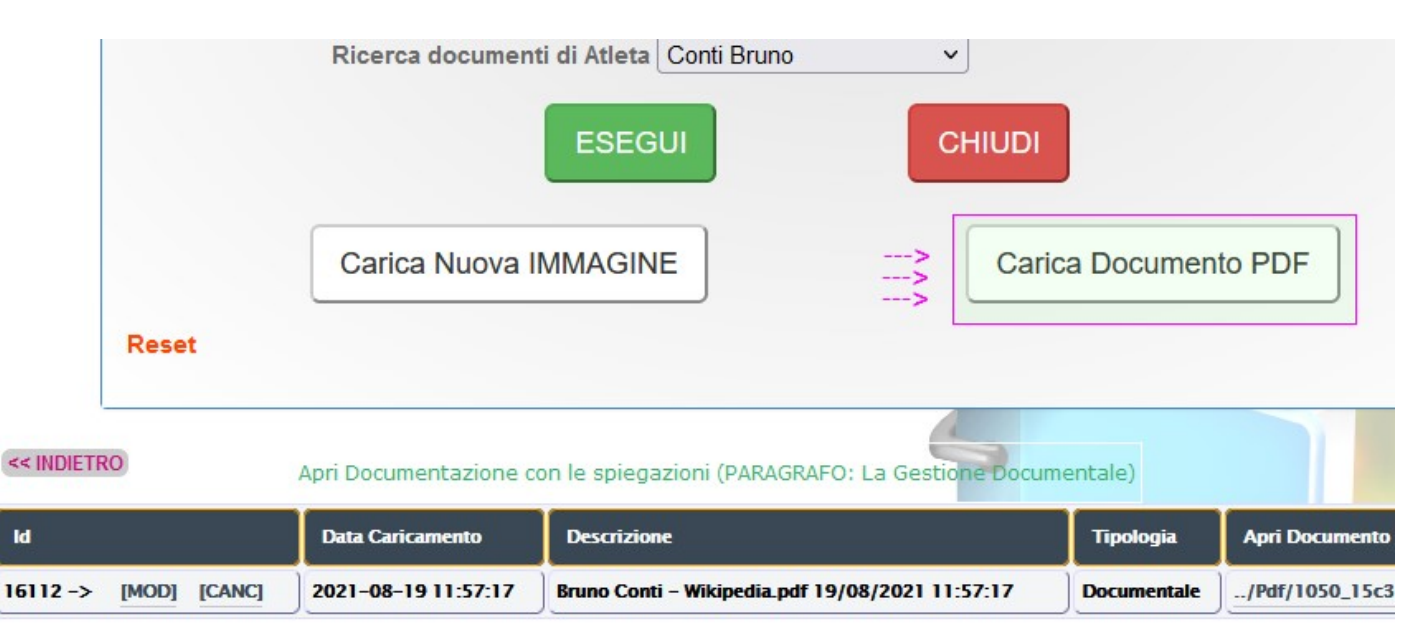

Nella videata che si apre, ti viene chiesta la password di caricamento; se non la ricordi, vai in "CONFIGURAZIONE" e scegli "DATI SOCIETA"; la password è la quart'ultima voce, quasi in fondo alla videata. Quando hai terminato di caricare, premi il tasto "Back" posto a fondo pagina oppure il tasto "Indietro" posto ad inizio pagina.

Tornando nella videata da cui sei partito, se hai ancora attivo il filtro sull'atleta, non noterai alcun cambiamento. Questo perché il documento che hai caricato, non è ancora stato assegnato.

Andiamo quindi ad assegnarlo al nostro atleta.

Per prima cosa, rimuovi il filtro impostato premendo sulla scritta **Reset** riportata in arancione sotto ai due tasti bianchi. Il documento che hai caricato, essendo il più recente, sarà in cima all'elenco:

| ld                       | Data<br>Caricamento    | Descrizione                                                                      | Tipologia   | Apri Documento                 | Assegnata A   |
|--------------------------|------------------------|----------------------------------------------------------------------------------|-------------|--------------------------------|---------------|
| 16113 -><br>[MOD] [CANC] | 2021-08-19<br>12:06:50 | Bruno Conti – FIFA Campionato del Mondo 1982 – Italia.pdf 19/08/2021<br>12:06:50 | Documentale | /Pdf<br>/1050_8679da3_9474.pdf | [MOD] <       |
| 16112 -><br>[MOD] [CANC] | 2021-08-19<br>11:57:17 | Bruno Conti – Wikipedia_pdf 19/08/2021 11:57:17                                  | Documentale | /Pdf<br>/1050_15c3c2d_9473.pdf | [Conti Bruno] |

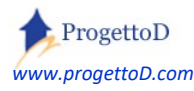

TeamORG - Iscrizioni OnLine - Pag. 20

Premi il tasto "MOD" evidenziato a destra dalle frecce rosa; nella videata che compare, agisci sul campo "Assegna documento a..." e poi premi il tasto verde "ESEGUI".

| ICA COMMENTI SU ALLEGATO DOCUMENTALE                                                      |
|-------------------------------------------------------------------------------------------|
| ASSEGNA documento a Conti Bruno 🗸                                                         |
| Descrizione Breve Bruno Conti - FIFA Campionato del Mondo 1982                            |
| Descrizione Bruno Conti - FIFA Campionato del Mondo 1982 - Italia.pdf 19/08/2021 12:06:50 |
| Descrizione<br>estesa                                                                     |
|                                                                                           |
| > ESEGUI < CHIUDI                                                                         |

Bon. Tutto qui. Hai così a disposizione, pronti per la consultazione o per la stampa, <u>ovunque tu ti trovi</u>, tutti i documenti riguardanti i tuoi Atleti.

In modo del tutto analogo, puoi caricare una immagine legata all'atleta, oltre alla sua fototessera che appare in scheda atlta, **ad esempio la scannerizzazione del documento di identità**: devi premere il tasto "Carica Nuova IMMAGINE" e ripetere i punti sopra descritti:

| ld                       | Data<br>Caricamento    | Descrizione                                                                      | Tipologia   | Apri Documento                  | Assegnata A   |
|--------------------------|------------------------|----------------------------------------------------------------------------------|-------------|---------------------------------|---------------|
| 16114 -><br>[MOD] [CANC] | 2021-08-19<br>12:17:28 | BRUNOBIG <mark>.jpg</mark> 19/08/2021 12:17:28                                   | Documentale | /Pdf<br>/1050_2383fc8_9475.jpeg | [Conti Bruno] |
| 16113 -><br>[MOD] [CANC] | 2021-08-19<br>12:06:50 | Bruno Conti – FIFA Campionato del Mondo 1982 – Italia.pdf 19/08/2021<br>12:06:50 | Documentale | /Pdf<br>/1050_8679da3_9474.pdf  | [Conti Bruno] |
| 16112 -><br>[MOD] [CANC] | 2021-08-19<br>11:57:17 | Bruno Conti – Wikipedia.pdf 19/08/2021 11:57:17                                  | Documentale | /Pdf<br>/1050_15c3c2d_9473.pdf  | [Conti Bruno] |

Premendo sulla scritta "CANC" posta a sinistra di ogni riga, ottieni di cancellare il documento in maniera NON REVERSIBILE, ossia il documento scomparirà dalla memoria del server e non sarà più possibile ripristinarlo o recuperarlo.

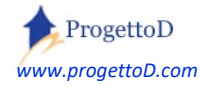

#### Come gestire l'assegnazione dei documenti di un Atleta

Hai una nuova immagine relativa ad un documento (ad esempio il certificato medico) e ora vuoi assegnarla all'atleta che te l'ha consegnata. Entra in "**DOCUMENTALE**" e poi:

1) Impostare l'atleta su cui vuoi lavorare:

| Ricerca documenti di Atleta Domenghini Angelo |                      |
|-----------------------------------------------|----------------------|
| ESEGUI                                        | CHIUDI               |
| Carica Nuova IMMAGINE                         | Carica Documento PDF |

2) Dopo aver premuto il tasto "ESEGUI", premere su "Carica nuova immagine":

| Ricero | ca documenti di Atleta Domenghini Angelo | ~      |                      |
|--------|------------------------------------------|--------|----------------------|
|        | ESEGUI                                   | CHIUDI |                      |
|        | Carica Nuova IMMAGINE                    |        | Carica Documento PDF |

3) Carica l'immagine e troverai comparsa la nuova riga:

|     |           | Ricerca documenti di Atl             | eta Domenghini Angel   | o v                      | וסנ                                            |         |                                |
|-----|-----------|--------------------------------------|------------------------|--------------------------|------------------------------------------------|---------|--------------------------------|
| ĩ   | Reset     | Carica Nuova                         | IMMAGINE               |                          | Carica Documento PDF                           |         |                                |
| 0   | Apri Doci | umentazione con le spiegazioni (PA   | RAGRAFO: La Gestione D | ocumentale)              | - pagina 1 < Precedente < * * >>>              | Success | siva>>> pagina 1 -             |
| [МС | D] [CANC] | Data Caricamento 2023-07-22 11:03:53 | Descrizione            | Tipologia<br>Documentale | Apri Documento<br>/Pdf/2193_2ac4288_11559.jpeg | Asse    | gnata A<br>[Domenghini Angelo] |

4) A questo punto puoi fare click sul pulsante che indica che tipo di documento è quello che hai caricato:

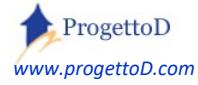

| ESEGU                  |                       | CHIUDI               |                    |
|------------------------|-----------------------|----------------------|--------------------|
| Docum                  | ento usato per: NonAs | s *** [VEDI DOCUMENT | סן                 |
| Imposta documento come | Certificato medico    | Docum. di Identita`  | Contabile Bonifico |

5) Se ti sei dimenticato il primo passaggio, quando arriverai nella videata di modifica, dovrai prima assegnare il documento alla persona:

| Modifi | ICA COMMENTI SU ALLEGATO DOCUMENTALE    |
|--------|-----------------------------------------|
| Ш      | ASSEGNA documento a Domenghini Angelo 🗸 |
|        | Descrizione Breve 1.pdf                 |
|        | Descrizione prova                       |
|        | Descrizione<br>estesa                   |
|        |                                         |
|        | ESEGUI                                  |

6) E poi, puoi continuare col punto "3" e "4"; qui vedi i risultati:

| - pagina 1 <<< Preced | lente <<< * *                     | >>> Successiva >>> pagina 1 - |                     |                    |
|-----------------------|-----------------------------------|-------------------------------|---------------------|--------------------|
|                       | Tipologia                         | Apri Documento                | Assegnata A         | Utilizzo           |
|                       | Documentale/Pdf/2193_04fe653_1156 |                               | [Domenghini Angelo] | Contabile Bonifico |
|                       | Documentale                       | /Pdf/2193_2ac4288_11559.jpeg  | [Domenghini Angelo] | Certificato medico |

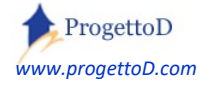

#### Come gestire la sostituzione dei documenti di un Atleta

Mediante la *Form di Iscrizioni On Line* o mediante una *Form On Line per l'iscrizione ai tuoi Eventi* <sup>4</sup> hai ottenuto dal tuo atleta la sua documentazione; ora però l'atleta ti consegna una nuova versione di un documento, ad esempio per sostituire una carta d'identità scaduta oppure un nuovo certificato medico. Tu devi pertanto provvedere ad aggiornare il suo archivio documentale, togliendo i documenti vecchi e inserendo quelli nuovi. Vediamo come fare.

In realtà è molto semplice: mediante la funzione "Fotografie" del menù "Bacheca" apri la funzione e scegli "**DOCUMENTALE**" e imposta come filtro l'atleta in questione; premi ESEGUI e comparirà questo elenco:

| ld                        | Data Caricamento    | Descrizione                     | Tipologia   | Apri Documento               | Assegnata A           | Utilizzo              |
|---------------------------|---------------------|---------------------------------|-------------|------------------------------|-----------------------|-----------------------|
| 18264 -> [MOD] [CANC]     | 2022-07-24 19:52:06 | 58.jpg 24/07/2022 19:52:06      | Documentale | /Pdf/1050_9e6a60e_10402.jpeg | [Aernesto Sparalesto] | Patto di Responsabili |
| 18263 -> [MOD] [CANC]     | 2022-07-24 16:02:52 | Documento Caricato per Sk=71809 | Documentale | /Pdf/1050_84e5db5_10401.pdf  | [Aernesto Sparalesto] | Iscrizione CAMP (solo |
| 18262 -> [MOD] [CANC]     | 2022-07-24 15:45:54 | Documento Caricato per Sk=71809 | Documentale | /Pdf/1050_62d5225_IMG        | [Aernesto Sparalesto] | Docum. di Identita`   |
| 18261 -> [MOD] [CANC]     | 2022-07-24 13:14:38 | Documento Caricato per Sk=71809 | Documentale | /foto/1050_0f86026b_IMG      | [Aernesto Sparalesto] | Certificato medico    |
| 18259 -> [MOD] [CANC]     | 2022-07-24 11:09:12 | Documento Caricato per Sk=71809 | Documentale | /Pdf/1050_d5c77a9_10399.pdf  | [Aernesto Sparalesto] | [MOD]                 |
| NUMERO RECISTRATIONI VICU |                     |                                 |             |                              |                       |                       |

La colonna "Utilizzo" ti dice come è stato classificato l'allegato che il tuo Atleta ti ha fornito. Supponiamo che la registrazione numero "18259" (evidenziata in rosa) contenga la nuova carta di identità, che quindi deve sostituire quella contenuta dalla registrazione numero "18262" (sottolineata in rosso).

Fai pertanto click sulla parola "MOD" della registrazione numero "18259" (riquadro rosa); comparirà questa videata (di cui ti allego solo la parte di fondo):

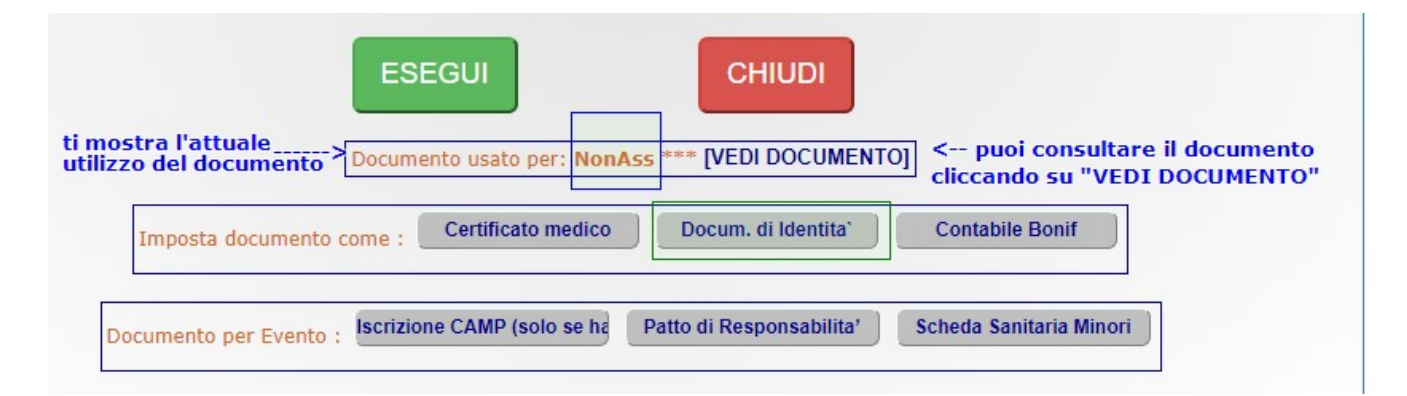

Come vedi il documento non è assegnato (riquadro blu); facendo click sul bottone "Docum. Di Identità" evidenziato dal riquadro verde, otterrai la nuova classificazione:

Approfondisci la notizia consultando questo link: <u>https://www.progettod.com/TeamOrg\_Campo\_Scuola\_Estivo\_Summer\_Camp.php</u>

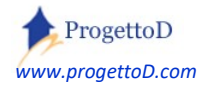

#### dopo avere premuto il bottone, risulterà questo:

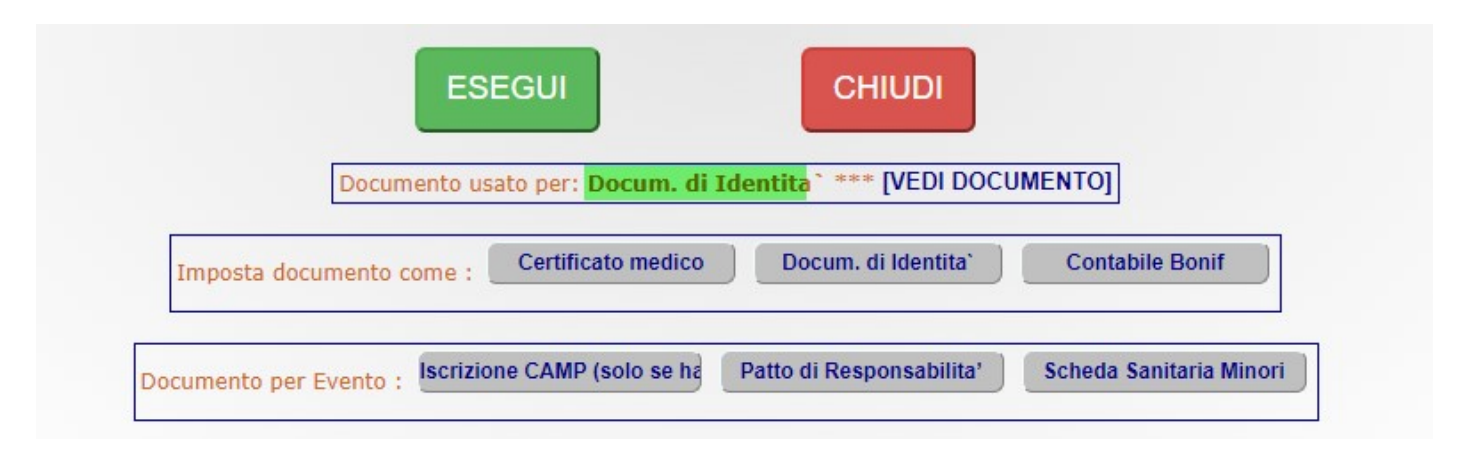

Premendo poi sul pulsante rosso "CHIUDI", potrai vedere la modifica anche in elenco:

| Id       |       |        | Data Caricamento    | Descrizione                     | Tipologia   | Apri Documento               | Assegnata A           | Utilizzo              |
|----------|-------|--------|---------------------|---------------------------------|-------------|------------------------------|-----------------------|-----------------------|
| 18264 -> | [MOD] | [CANC] | 2022-07-24 19:52:06 | 58.jpg 24/07/2022 19:52:06      | Documentale | /Pdf/1050_9e6a60e_10402.jpeg | [Aernesto Sparalesto] | Patto di Responsabili |
| 18263 -> | [MOD] | [CANC] | 2022-07-24 16:02:52 | Documento Caricato per Sk=71809 | Documentale | /Pdf/1050_84e5db5_10401.pdf  | [Aernesto Sparalesto] | Iscrizione CAMP (solo |
| 18262 -> | [MOD] | [CANC] | 2022-07-24 15:45:54 | Documento Caricato per Sk=71809 | Documentale | /Pdf/1050_62d5225_IMG        | [Aernesto Sparalesto] | [MOD]                 |
| 18261 -> | [MOD] | [CANC] | 2022-07-24 13:14:38 | Documento Caricato per Sk=71809 | Documentale | /foto/1050_0f86026b_IMG      | [Aernesto Sparalesto] | Certificato medico    |
| 18259 -> | [MOD] | [CANC] | 2022-07-24 11:09:12 | Documento Caricato per Sk=71809 | Documentale | /Pdf/1050_d5c77a9_10399.pdf  | [Aernesto Sparalesto] | Docum. di Identita`   |

La registrazione numero "18259" contiene ora la nuova carta di identità; la registrazione numero "18262" (riquadro rosso) risulta ora non classificata; se vuoi la puoi cancellare definitivamente rimuovendo, in modo **non regredibile**, l'informazione e l'allegato dal server. Per farlo devi premere il tasto CANC.

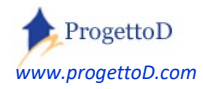

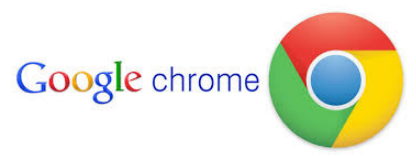

TeamOrg è un prodotto web ottimizzato per funzionare con Google Chrome

# Copyright

Questo documento contiene informazioni proprietarie coperte da copyright. Tutti i diritti sono riservati. Nessuna parte di questo documento può essere fotocopiata, riprodotta o tradotta in altra lingua senza il preventivo consenso scritto da parte di ProgettoD. Le informazioni contenute in tutte le pagine del presente documento, e negli schemi allegati, sia di tipo tecnico, sia di tipo economico, costituiscono segreto industriale e/o informazione di tipo commerciale o finanziario e sono rilasciate a titolo confidenziale o privilegiato. Esse sono fornite in confidenza, con l'accordo che non potranno essere diffuse o utilizzate per altro scopo, senza l'autorizzazione scritta di ProgettoD.

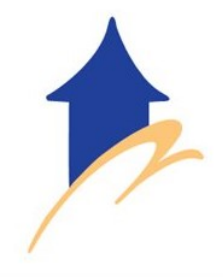

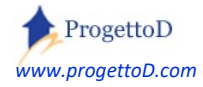